# Placing and Removing RPR Hold (Admin/Case Manager)

Hearing Officer Last Updated: 04/03/2018

A hold is placed on student's records when a student fails to schedule an appointment, does not attend a scheduled meeting, or fails to complete sanctions by established deadlines. Record holds prevent a student from conducting registration activities (pre---registration, add/drop, withdrawing, etc.). This hold does not impact a student's ability to obtain a transcript or receive their diploma. The hold also does not prevent a student from graduating.

## Step One: Flag the Student's Record

A hold is placed on the student's record in Banner, the University's database for student records

- Email the Administrative Assistant for SDSC
  - CC the Senior Coordinator for Staff Development and Student Conduct and Case Manager
- Subject of email: Place hold No Show/No Appointment: student name
- Body of email:
  - Student name
  - Case number
  - Reason for hold (e.g. no appointment scheduled)
  - Indicate if the student is an athlete

## Step Two: Create and Email Hold Notification

- For students who have failed to schedule their initial appointment within 5 business days, the hold process is as follows
  - Email the hold notification email to the student from Advocate (see Appendix I)
    - NOTE: the system will automatically cc the sender of the email
- For students who have failed to attend scheduled appointments or have missed sanctions, the Hearing Officer will administer the hold process as follows
  - Email the hold notification email to the student from Advocate (see Appendix I for No Show, Appendix II for Missed Sanctions)
    - NOTE: the system will automatically cc the sender of the email (in this case, the Hearing Officer)
    - NOTE: You will need to edit the email text to include the date/time of the missed meeting

## Step Three: Remind Student of Hold on Record

When a student's records have a hold, Hearing Officers must demonstrate attempts to contact the student to resolve the conduct issue

• No Appointment

- If the student fails to schedule an appointment by the deadline stated in the notice to appear, the initial hold notification is administered (see Step Two, point 1 above)
  - If student has not scheduled an appointment within one week after the initial hold notification is sent,
    - Hearing Officer will send a hold reminder within 2 business days
      - Email a copy of the original hold notification document to the student from Advocate (see Appendix III & Appendix IV for sample email body text)
      - Make note to self to follow---up on the case one month later in the event the student still has not scheduled an appointment
  - If student still has not scheduled an appointment within one month after the hold reminder is sent, Hearing Officer will send a second hold reminder
    - Email a copy of the original hold notification document to the student from Advocate (see Appendix III & Appendix IV for sample email body text)
    - Attempt to contact the student via phone until you speak with the student or leave a voicemail (see Appendix V for script)
    - Create a note in Advocate that includes the following
      - $\circ \quad \text{Date of contact} \\$
      - Time of contact
    - Summary of conversation –or– indication that a voicemail was left for the student
- After sending the second reminder, the Hearing Officer will keep the hold until student makes contact/resolves incident or the case can be closed.

## • Missed Appointment

- If the student has not scheduled a make--up appointment within 1 business day, send the initial missed appointment hold notification
  - Email the hold notification document to the student from Advocate (see Appendix I)
- If the student has not scheduled a make--up appointment within one week after the initial missed appointment hold notification is sent, send a hold reminder
  - Email a copy of the original hold notification document to the student from Advocate
  - Make note to self to follow---up on the case one month later in the event the student still has not scheduled an appointment
- If student still has not scheduled an appointment within one month after the hold reminder is sent, Hearing Officer will send a second hold reminder
  - Email a copy of the original hold notification document to the student from Advocate

 After sending the second reminder, the Hearing Officer will keep the hold until student makes contact/resolves incident or the case can be closed.

#### • Incomplete Sanctions

- If the student has not completed sanctions by the scheduled due date, within 1 business day, send the initial informal sanction hold notification
  - Email the hold notification document to the student from Advocate (see Appendix II)
  - NOTE: In the case of placing a hold for incomplete sanctions, below is an outline of the attempts that must be made to contact student before case is closed.
    - Initial hold notification sent one business day after deadline in Advocate
    - Hold reminder notification sent one month after last missed "active" sanction deadline
      - For example, Community Service due 5/15/18
        - Initial hold sent 5/16/18 for Community Service
        - Reminder sent 7/2/18
- After sending the reminder, the Hearing Officer will keep the hold until student completes sanctions or the case can be closed.

#### Step Four: Remove Hold from the Student's Record

After the student has scheduled an initial meeting, met with a Hearing Officer or provided documentation of completion of past---due sanctions, the hold must be removed from the student's record. Notifying the student of hold removal is **not** required.

Email the Administrative Assistant (SDSC) to remove the hold from the record. Copy the Senior Coordinator for Staff Development and Student Conduct (SDSC) and the Case Manager to the email.

- Title the email "Remove Hold"
- Include in the body of the email
  - Student's full name
  - Incident report number
  - Reason for hold removal

#### Appendix I: Creating Hold Email in Advocate for No Appointment and No Show

Click on the "students" link on the left side of your page

| AD                                                                                | V <sup>®</sup> CATE                         |                        |    | Monday, May 11, 2015   1:55 pm   Jessica Pense, Staff Logort<br>Available Sessions V |
|-----------------------------------------------------------------------------------|---------------------------------------------|------------------------|----|--------------------------------------------------------------------------------------|
| A Home                                                                            | Home                                        |                        |    | Stanth 💿 🕢 👂 🛞 🛞 Rohara To Provisoa Scroos                                           |
| Students                                                                          | ACTIONS                                     |                        |    | SEARCH                                                                               |
| Student Groups     Incident Reports                                               | Create Incident Report                      | 💕 Edit Draft Reports   |    | P, Al Site Search GO                                                                 |
| Current Reports     Archived Reports     Draft Reports                            | 🍖 View Student Track List                   | Create Security Report |    | ANNOUNCEMENTS<br>There are no announcements at this time.                            |
| Legacy Reports     Sanctions                                                      | Create CARE Report                          | Create Clery Report    |    |                                                                                      |
| <ul> <li>Provisions</li> <li>Incident Scores</li> <li>Security Reports</li> </ul> | INCIDENT REPORTS                            |                        | 0  |                                                                                      |
| K CARE Network     E Federal Reporting                                            | <ul> <li>Public</li> <li>Pending</li> </ul> |                        | 2  |                                                                                      |
| Reporting                                                                         | Processing                                  |                        | 18 |                                                                                      |
| <ul> <li>V Locations</li> <li>Surveys</li> <li>System Settime</li> </ul>          | > Closed                                    |                        | 8  |                                                                                      |

Search for student using their UGA ID number or first/last name in the "keywords" box, click "apply search", then click on the box next to their name

|                                      | Monday, May 11, 2015 (2:02 pm   Jessica Pense, Staff Logant<br>Available Sessions •                |
|--------------------------------------|----------------------------------------------------------------------------------------------------|
| 🖶 Home                               | Students 🔅 🛞 🛞 Rehum To Previous Screen                                                            |
| Calendar<br>Announcements            | Student Archived Tracked Advanced<br>List Students Students Search                                 |
| Students                             | Keyworks samuel                                                                                    |
| Student Groups                       | Apply Search Clear Style Defaults A More Filters                                                   |
| <ul> <li>Incident Reports</li> </ul> |                                                                                                    |
| Archived Reports                     | 0-0 A B C D E F G H I J K L M N O P G R S T U V W X Y Z [M] 🏲 Tracking 🍄 Not Tracking              |
| Draft Reports                        | Batch Options + Add New Student Itams 1-1 of 1     Showing 20 •                                    |
| <ul> <li>Legacy Reports</li> </ul>   | 🔲 Actions Last Name & First Name & Student/Employee III & Email 🛛 Bloom 🖉 School 🗶 Boom 🖉 Tracking |
| Sanctions                            |                                                                                                    |
| Provisions     Incident Scores       | 😑 🛛 🔂 Samuel 🥝 🔤 🖉 College of Business                                                             |
| Security Reports                     | + Add New Student Items 1-1 of 1 Showing 20 -                                                      |
| A CARE Notwork                       |                                                                                                    |

Next, click on "Batch Options" select "send email" and choose the appropriate HOLD letter:

- HOLD (No Appointment)
- HOLD (No Show)

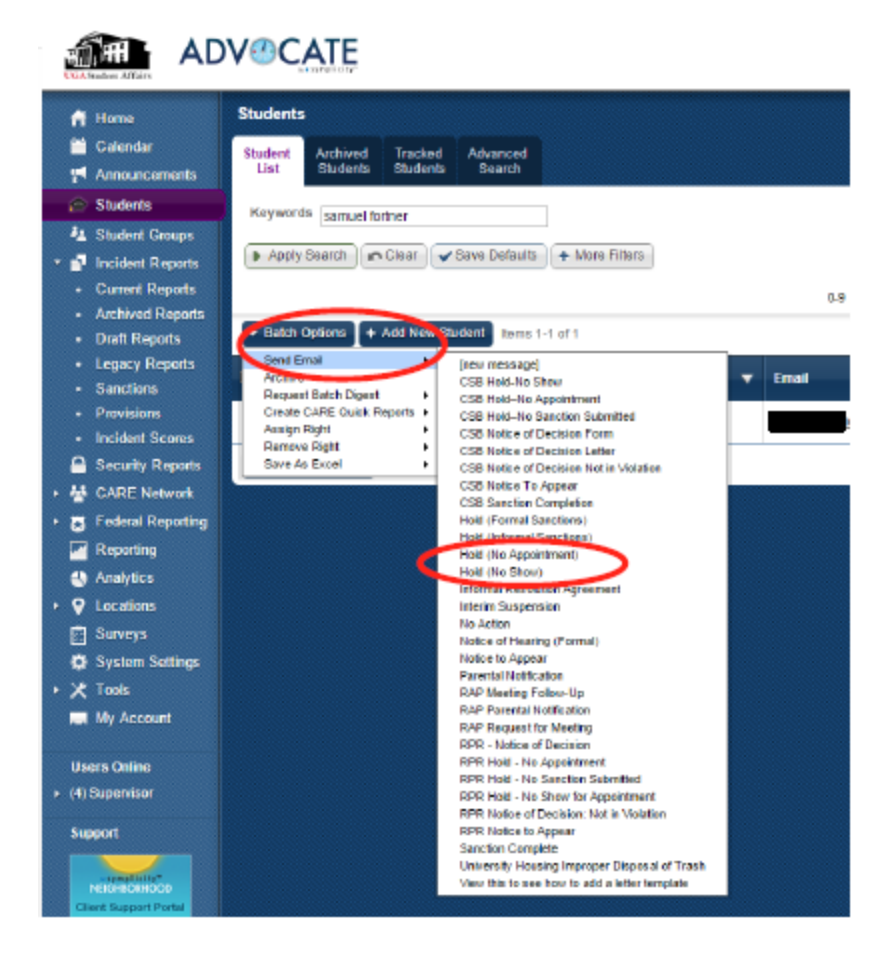

You will need to edit the body of the email to the student if you are sending a No Show hold notification. To do that:

- Scroll down to the HTML Body
- Change the [meeting schedule\_meeting] to the meeting time & date

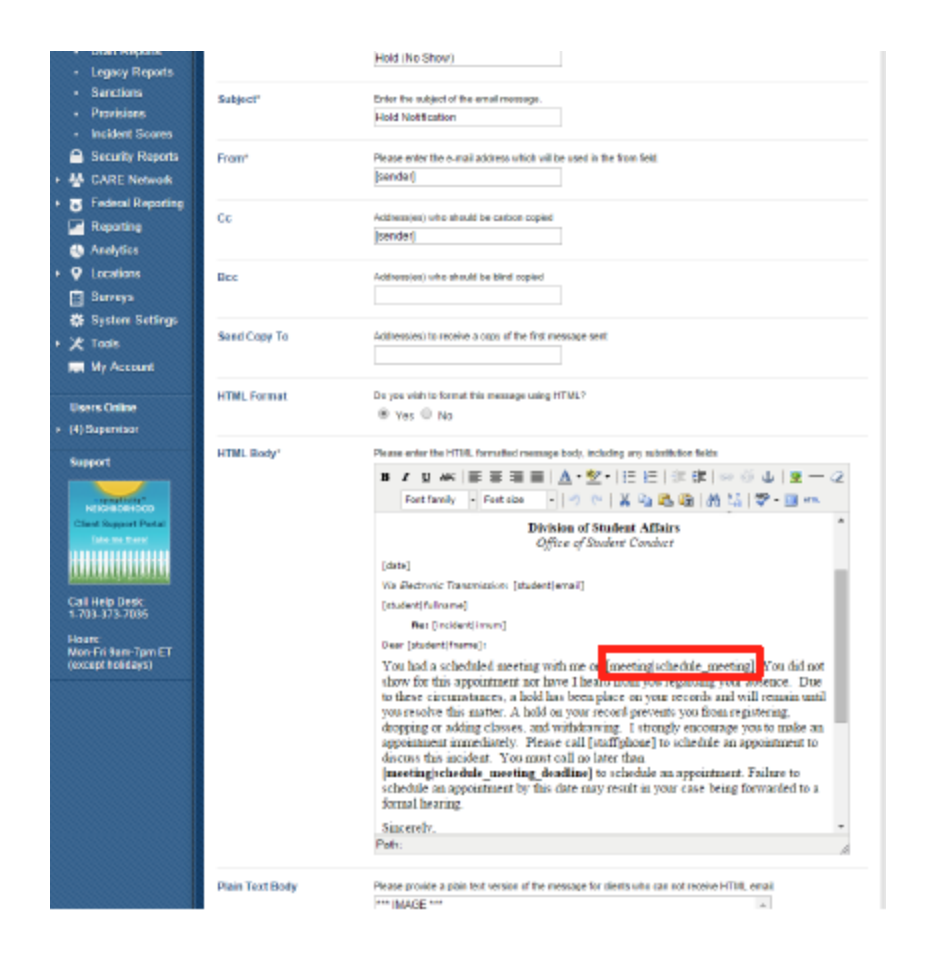

When you are ready to send the email, click "next"

|                                        |                 |                                                                                                    | _   |
|----------------------------------------|-----------------|----------------------------------------------------------------------------------------------------|-----|
| Call Help Desk:                        |                 | [student fullname]                                                                                                    |     |
| 1-703-373-7035                         |                 | Re: [incident irnum]                                                                                                    |     |
| Hours:                                 |                 | Dear [student fname]:                                                                                                    |     |
| Mon-Fn 9am-7pm ET<br>(except holidays) |                 | You had a scheduled meeting with me on [meeting]schedule_meeting]. You did not<br>show for this appointment nor have I heard from you regarding your absence. Due<br>to these circumstances, a hold has been place on your records and will remain until<br>you resolve this matter. A hold on your record prevents you from registering,<br>dropping or adding classes, and withdrawing. I strongly encourage you to make an<br>appointment immediately. Please call [staff]phone] to schedule an appointment to<br>discuss this incident. You must call no later than<br>[meeting]schedule_meeting_deadline] to schedule an appointment. Failure to<br>schedule an appointment by this date may result in your case being forwarded to a<br>formal hearing.<br>Sincerely. | ·   |
|                                        |                 | Path:                                                                                                    | 11. |
|                                        | Plain Text Body | Please provide a plain text version of the message for clients who can not receive HTML email. *** IMAGE *** Division of Student Affairs Office of Student Affairs ([date] Via Electronic Transmission: [student]email] [student]fullname] Re: [incident]imum] Dear [student]fname]: You had a scheduled meeting with me on [meeting]schedule_meeting]. You did not show for this appointment nor have I heard from you regarding your absence. Due to these circumstances, a hold has been place on your records and will remain until you resolve this matter. A hold on your record prevents you from registering, dropping or adding classes, and withdrawing. I Check Spelling                                                                                         |     |
|                                        | Attachment(s)   | File<br>Maximum file size: 200kb<br>Choose File No file chosen<br>Send Method<br>include in email  send as link<br>Add Item                                                                                                    |     |
|                                        | X Cancel        |                                                                                                    |     |

The system will then refresh and ask if you are ready to send. When ready, click "Send Messages"

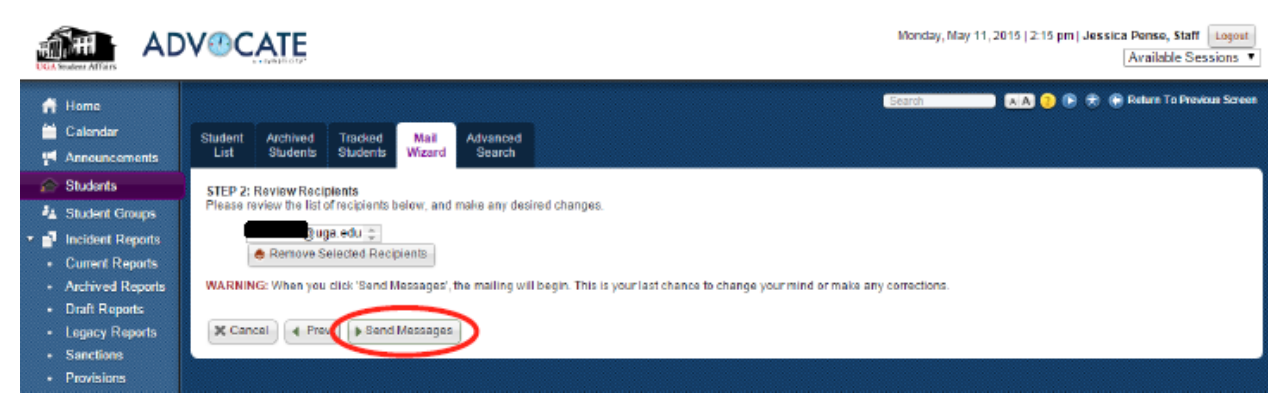

Appendix II: Creating a Hold Email in Advocate for Missed Sanctions

| First, | click on | the | sanctions | link | on th | ne left | side | of | your | page |
|--------|----------|-----|-----------|------|-------|---------|------|----|------|------|
|--------|----------|-----|-----------|------|-------|---------|------|----|------|------|

| CCA Student Affairs                                                                  | V CATE                  |                        |    | Monday, May 11, 2015   1:55 pm   <b>Jessica Pense, Staff</b> Logout<br>Available Sessions • |
|--------------------------------------------------------------------------------------|-------------------------|------------------------|----|---------------------------------------------------------------------------------------------|
| <ul> <li>A Home</li> <li></li></ul>                                                  | Home                    |                        |    | Search 💿 🐨 🕞 🛞 Return To Previous Screen                                                    |
| <ul> <li>A Students</li> <li>▲ Student Groups</li> <li>▲ Incident Reports</li> </ul> | ACTIONS                 | Edit Draft Reports     |    | SEARCH GO                                                                                   |
| Current Reports     Archived Reports     Draft Reports                               | View Student Track List | Create Security Report |    | ANNOUNCEMENTS<br>There are no announcements at this time.                                   |
| Legacy Reports     Sanctions     Provisions     Insident Second                      | INCIDENT REPORTS        |                        |    |                                                                                             |
| Security Reports     GARE Network                                                    | Public                  |                        | 0  |                                                                                             |
| Reporting     Analytics                                                              | Pending     Processing  |                        | 18 |                                                                                             |
| <ul> <li>♥ Locations</li> <li>☑ Surveys</li> <li>☆ System Settings</li> </ul>        | ▶ Closed                |                        | 8  |                                                                                             |

Next, click "+ More Filters"

- Then choose your name from the drop down menu "Assigned to"
- You can also add the deadline for the sanctions you are looking for
  - For example, if it is March 16 and I want to see which sanctions were due on March 15 that are not complete, I can search deadline March 15, 2015 to March 15, 2015
  - If I want to search for all my students with sanctions, I can keep this blank
- Click "Apply Search"

|                                                     | DV@CATE                                          | Monday, May 11, 2015   2:21 pm   Jessica Pense, Staff Lopout<br>Available Sessions V |
|-----------------------------------------------------|--------------------------------------------------|--------------------------------------------------------------------------------------|
| 🛱 Home                                              | Sanctions                                        | Search 🚺 🐴 🌖 🛞 🛞 Return To Previous Screen                                           |
| <ul> <li>Calendar</li> <li>Announcements</li> </ul> | Sanction<br>List                                 |                                                                                      |
| Students Student Groups                             | Keywords                                         |                                                                                      |
| The ident Reports     Current Reports               | ♦ Apply Search                                   |                                                                                      |
| <ul> <li>Archived Reports</li> </ul>                | Batch Options Items 1-20 of 66 (1 Item selected) | Showing 20 ▼ Jump 1 ▼ I <u>next≻</u>                                                 |

|                                                               | VOCATE                                           |                              | Monday, May 11, 2015   2:21 pm   Jessica Pense, Staff Logout<br>Available Sessions • |
|---------------------------------------------------------------|--------------------------------------------------|------------------------------|--------------------------------------------------------------------------------------|
| 付 Home                                                        | Sanctions                                        |                              | Search 🔒 🧿 🕀 🕤 Return To Previous Screen                                             |
| Calendar Announcements                                        | Sanction                                         |                              |                                                                                      |
| 🞓 Students                                                    | Keywords                                         |                              |                                                                                      |
| <ul> <li>Incident Reports</li> <li>Current Reports</li> </ul> | Sanction                                         | Assigned To                  | Jessica Pense                                                                        |
| Archived Reports     Draft Reports                            | Completed Yes No Held                            | Assigned To Group<br>Student | •                                                                                    |
| Legacy Heports     Sanctions                                  | Deadline Mased © Yes © No                        |                              |                                                                                      |
| Provisions     Incident Scores     A Security Reports         | · · · · · · · · · · · · · · · · · · ·            |                              |                                                                                      |
| GARE Network                                                  |                                                  | Student Group                | P                                                                                    |
| Reporting                                                     |                                                  |                              |                                                                                      |
| Q Locations                                                   |                                                  |                              |                                                                                      |
| System Settings                                               | Apply Search     Save Defaults     Fewer Fillers |                              |                                                                                      |

A list of your students will generate based on your search.

• Let's say I searched for just those sanctions due on March 15 that are now overdue.

| AD                                                                                                    | V <sup>®</sup> CATE                                                                                        | hic                                                     | nday, May 11, 2015   2:26 pm   Jessica Pense, Staff Logoot<br>Available Sessions ¥                                                        |
|----------------------------------------------------------------------------------------------------|----------------------------------------------------------------------------------------------------|---------------------------------------------------------|----------------------------------------------------------------------------------------------------|
| <ul> <li>Home</li> <li>Calendar</li> <li>Calendar</li> <li>Announcements</li> <li>Students</li> <li>Student Groups</li> <li>Student Groups</li> <li>Current Reports</li> <li>Current Reports</li> <li>Archived Reports</li> <li>Draft Reports</li> <li>Legacy Reports</li> <li>Legacy Reports</li> <li>Students</li> </ul> | Sanctions Senction List Keywords Sanction Deadline 2015-03-15 Completed Yes No Hold Deadline Missed Yes No | Assigned To Jessica Pense •  Assigned To Group  Student | Stauch 💽 🔊 🛞 🛞 Rohum To Freedous Screen                                                                                                   |
| <ul> <li>Satclions</li> <li>Provisions</li> <li>Incident Scores</li> <li>Security Reports</li> <li>Security Reports</li> <li>CARE Network</li> <li>CARE Network</li> <li>Federal Reporting</li> <li>Reporting</li> <li>Analytics</li> <li>Coations</li> <li>Surveys</li> <li>System Sottings</li> </ul>                    | Created By    Apply Search Clear Save Defaults – Fewer Fillers                                             | Student Group                                           | P                                                                                                    |
| <ul> <li>X Tools</li> <li>My Account</li> </ul>                                                                                                    | Batch Options Items 1-3 of 3 (1 item selected)                                                             |                                                         | Showing 20 •                                                                                                    |
| Users Online<br>+ (3) Supervisor                                                                                                    | Actions IR # Student(s)Student<br>Group(s)     Jossica R     Jossica R                                     | anction v Amount v Amount v<br>essearch Paper           | Deadline         Deadline         Completed         Created<br>by Staff           March 15,<br>2015         No         No         Jessica |
| Support                                                                                                    |                                                                                                    | ommunity Service and 26                                 | March 15,<br>2015 No No Jessica<br>Pense                                                                                                  |
| RECHIORIDOD<br>Client Support Portal<br>Julia me trans                                                                                                    | B B B DOG Jessica Pense R                                                                                  | estitution 200                                          | March 15, No No Jessica Pense                                                                                                    |

Through Advocate, you can send a hold notification to multiple students at once. To do this:

• Click on the box next to each case/student that you want to send the notification to

|                                                                                                    | V <sup>®</sup> CATE                                                                                                    | Monday, May 11, 2015   2:26 pm   Jessica Pense, Staff Logert<br>Available Sessions *                                                        |
|----------------------------------------------------------------------------------------------------|----------------------------------------------------------------------------------------------------|----------------------------------------------------------------------------------------------------|
| 류 Herne<br>Calondar<br>텍 Announcements<br>슈 Students                                                                                                    | Sanction<br>List<br>Keywords                                                                                                    | Search 💿 🖌 🤉 🛞 🕞 Return To Freedous Screen                                                                                                  |
| Student Groups     Student Reports     Current Reports     Auchives Reports     Draft Reports     Legacy Reports     Sanctions     Provisions     Incident Scores                                                                                                    | Sanction Assigned To Jessica Pense * Deadline 2015-03-15 * Assigned To Group Completed • Yes • No • Hold Student Deadline Missed • Yes • No Created By •                                                                                                    | ]P                                                                                                    |
| CARE Network CARE Network CARE | Student Group                                                                                                    |                                                                                                    |
| My Account                                                                                                    | Batch OpToto     tems 1-3 of 3 (1 item selected)                                                                                                    | Showing 20 •                                                                                                    |
| Users Online<br>• (3) Supervisor                                                                                                    | Image: Actions         Image: Actions         Actions         Amount         Amount                                                                                                    | March 15.<br>2015 No No Person                                                                                                    |
| Support                                                                                                    | Image: Constraint of the second second se | March 15,<br>2015         No         No         Jassica<br>Pense           March 15,<br>2015         No         No         Jassica<br>Pense |

## Next, choose "batch options" then "send email" and "HOLD (Informal Sanctions)"

| CARE Network                                                                        |         |                                 |          |                                                                                                    | Student Group                             |          |                |                | ρ                  |                    |                     |
|-------------------------------------------------------------------------------------|---------|---------------------------------|----------|----------------------------------------------------------------------------------------------------|-------------------------------------------|----------|----------------|----------------|--------------------|--------------------|---------------------|
| Reporting     Analytics     Analytics     Locations     Surveys     System Softings | App     | ply Bearci                      |          | (new message)<br>CSB Holt-Ne Show<br>CSB Holt-Ne Spontment<br>CSB Holt-Ne Sanctine Submitted<br>CSB Notice of Decision Letter<br>CSB Notice of Decision Letter<br>CSB Notice of Decision Letter<br>CSB Notice of Decision Ket in Violation<br>CSB Notice of Decision Ket in Violation |                                           |          |                |                |                    |                    |                     |
| My Account                                                                          | Balt    | ch Option:                      | •        | CSB Sancton Completion<br>Hold (Formal Sanctions)<br>Hold (Informal Sanctions)                                                                                                    |                                           |          |                |                |                    | Showing            | 20 🔹                |
| Users Online                                                                        | Sand    | d Email<br>k Complete<br>k Poor |          | Hold (No Appointment)<br>Hold (No Show)                                                                                                    | Sanction 🗸                                | Amount 🔻 | Amount<br>Done | Deadline 🔺     | Deadline<br>Missed | Completed <b>T</b> | Created<br>by Staff |
| <ul> <li>(3) Supervisor</li> </ul>                                                  | Save    | e As Excel                      | •        | Interim Suspension<br>No Action                                                                                                    | Research Paper                            |          |                | March 15, 2015 | No                 | No                 | Jessica<br>Pense    |
| Support                                                                             | e (     | 02                              | 00<br>00 | Notice of Hearing (Formal)<br>Notice to Appear<br>Parental Notification                                                                                                    | Community Service and<br>Group Reflection | 25       |                | March 15, 2015 | No                 | No                 | Jessica<br>Pense    |
| Client Support Partal                                                               |         | 0 2                             | 88<br>00 | RAP Meeting Follow-Up<br>RAP Parental Notification<br>RAP Request for Meeting                                                                                                    | Restitution                               | 200      |                | March 15, 2015 | No                 | No                 | Jessica<br>Pense    |
| 40100010001000                                                                      | Items 1 | -3 of 3                         |          | RPR - Notice of Decision<br>RPR Hold - No Appointment<br>DOD Model - No Paratice Coloniated                                                                                                    |                                           |          |                |                |                    | Showing            | 20 •                |
| Call Help Desk<br>1-703-373-7035                                                    |         |                                 |          | RPR Hold - No Sanction Subtributed<br>RPR Hold - No Show for Appointment<br>RPR Notice of Decision: Not in Violation<br>RPR Notice to Appear<br>Sanction Complete                                                                                                    |                                           |          |                |                |                    |                    |                     |
| Hours                                                                               |         |                                 |          | University Housing Improper Disposal of Trash                                                                                                    |                                           |          |                |                |                    |                    |                     |

Under BCC, add the Senior Coordinator for Staff Development and Student Conduct (SDSC), and the Administrative Assistant for Staff Development and Student Conduct (SDSC)

| 1<br>19                              | Calendar<br>Announcements                                                                                                    | Sanction Mail<br>List Wizard                                                                                |                                                                                                    |                                                                                                    |                                                                            |
|--------------------------------------|----------------------------------------------------------------------------------------------------|----------------------------------------------------------------------------------------------------|----------------------------------------------------------------------------------------------------|----------------------------------------------------------------------------------------------------|----------------------------------------------------------------------------|
| *<br>4<br>• 📬                        | Students<br>Student Groups<br>Incident Reports                                                                                                    | STEP 1: ReviewEdit Messag<br>Please reviewSetthe paramet<br>wish to save these changes, an<br>X Cancel Next | e<br>ars of the message you wish to send. Make any changes in the form below, select whether and how you<br>of then select the 'next' button. | Message<br>Options                                                                                                    | <ul> <li>Do Not Save</li> <li>Save Changes</li> <li>Save as New</li> </ul> |
| •                                    | Current Reports<br>Archived Reports<br>Draft Reports<br>Legacy Reports                                                                                                    | Message Identifier                                                                                          | Pease enter an identifier for this message<br>Hold (informal Banctions)                                                                       | AVAILABLE FIELD<br>Sanction:<br>[sanction]<br>[detail]<br>[amount]                                                                                                    | S                                                                          |
| •                                    | Sanctions<br>Provisions<br>Incident Scores                                                                                                    | Subject"                                                                                                    | Enter the subject of the email message.<br>Hold Notification                                                                                  | [amount_done]<br>[start_date]<br>[deadline]<br>[completed]<br>[deadline_missed]                                                                                                    |                                                                            |
| - 4                                  | Security Reports<br>CARE Network                                                                                                    | From*                                                                                                    | Please enter the e-mail address which will be used in the from field.<br>[sender]                                                             | [equacy sanctions]<br>[completion date]<br>Student:<br>[school student in                                                                                                    |                                                                            |
| . 0                                  | Reporting<br>Analytics                                                                                                    | Ce                                                                                                    | Address(es) who should be carbon copied<br>[sender]                                                                                           | [amail]<br>[contact_email]<br>[ulinama]<br>[name]                                                                                                    |                                                                            |
| • •                                  | Locations<br>Surveys                                                                                                    | Bee                                                                                                    | Address(es) who should be blind copied                                                                                                    | Inamai<br>[mi]<br>[usemame]<br>[birthdate]<br>[pender]                                                                                                    |                                                                            |
| • ×                                  | Tools<br>My Account                                                                                                    | Send Copy To                                                                                                | Attractive and a support of the encoding some                                                                                                 | [effinicity]<br>[school]<br>[class]<br>[room]<br>[address]                                                                                                    |                                                                            |
| Us(<br>+ (6)                         | ers Online<br>Supervisor                                                                                                    | HTML Format                                                                                                 | Do you wish to form at this measage using HTML?<br>Yes O No                                                                                   | [perm_address]<br>[student_sanctions<br>[class_year]<br>[phone]                                                                                                    | 1                                                                          |
| Call<br>Call<br>1-7(<br>Nor<br>(exc) | iport<br>Reperies<br>and page Flow<br>Set page Flow<br>Set page Flow<br>Set page Flow<br>Set page Flow<br>Set page Flow<br>Set page Flow<br>Flow<br>Flow<br>Flow<br>Flow<br>Flow<br>Flow<br>Flow | HTML Body*                                                                                                  | Please enter the HTML formatted message body, including any substitution fields  B I L ANC IF IF IF IF IF IF IF IF IF IF IF IF IF             | justem heid 3]<br>perferred, namel<br>juschen acatemic<br>matic<br>local address att<br>local address att<br>local addre | standing)<br>tel<br>tel<br>codel<br>nne<br>ti<br>nours)<br>teldi<br>hnidi  |

When ready, click Next

Before sending the email, review the list of recipients. When ready, click "send Messages"

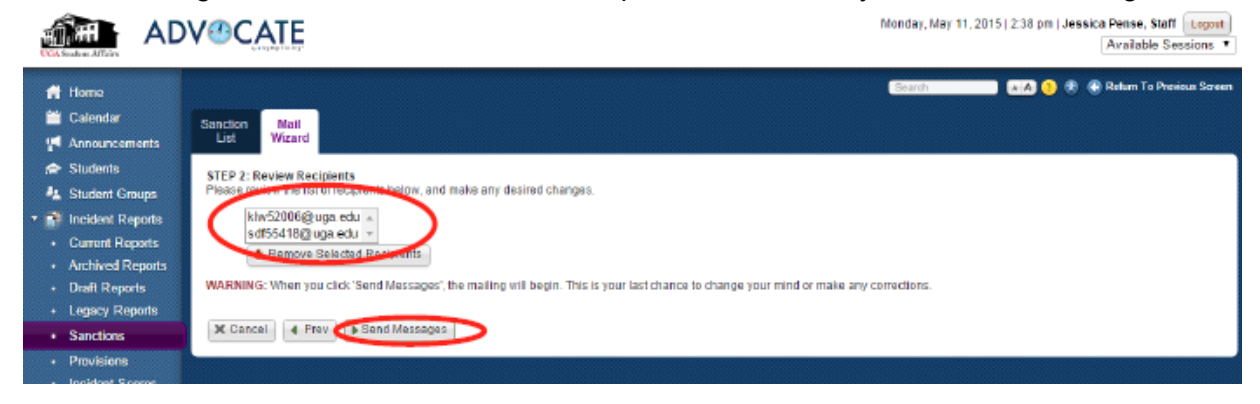